## Building a Stage Platform

Reference Number: **KB-00429** Last Modified: **July 23, 2021** 

The information in this article appliesto:

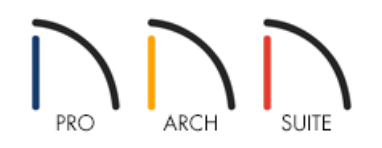

## QUESTION

I need a raised stage in one portion of my plan. How can I create it?

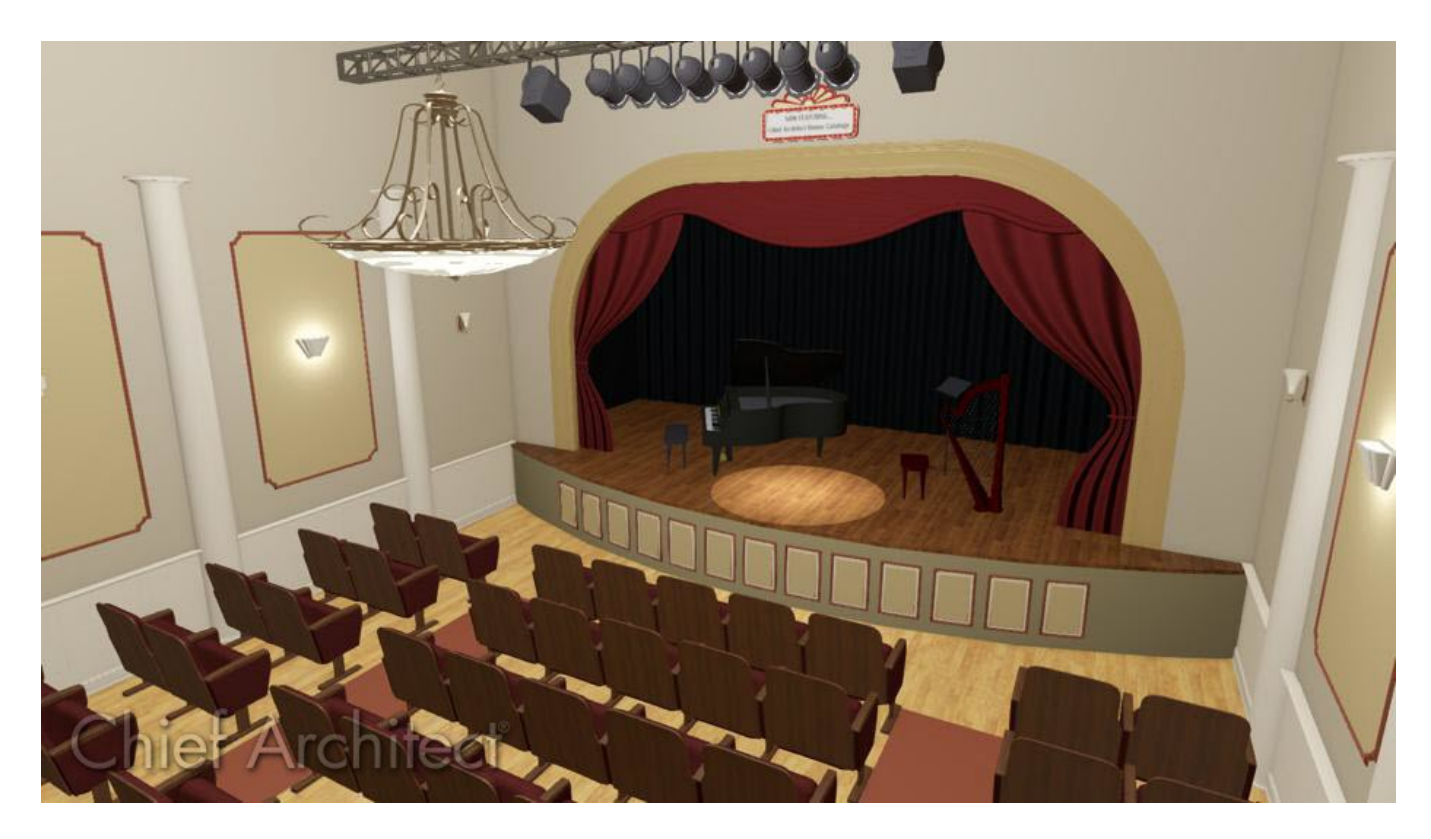

## ANSWER

You can create a room with a raised floor to serve as a stage platform using an invisible railing.

1. First, launch Home Designer and **Open** the plan in which you would like to design a stage. In this example, a simple 20' x 30' plan is used.

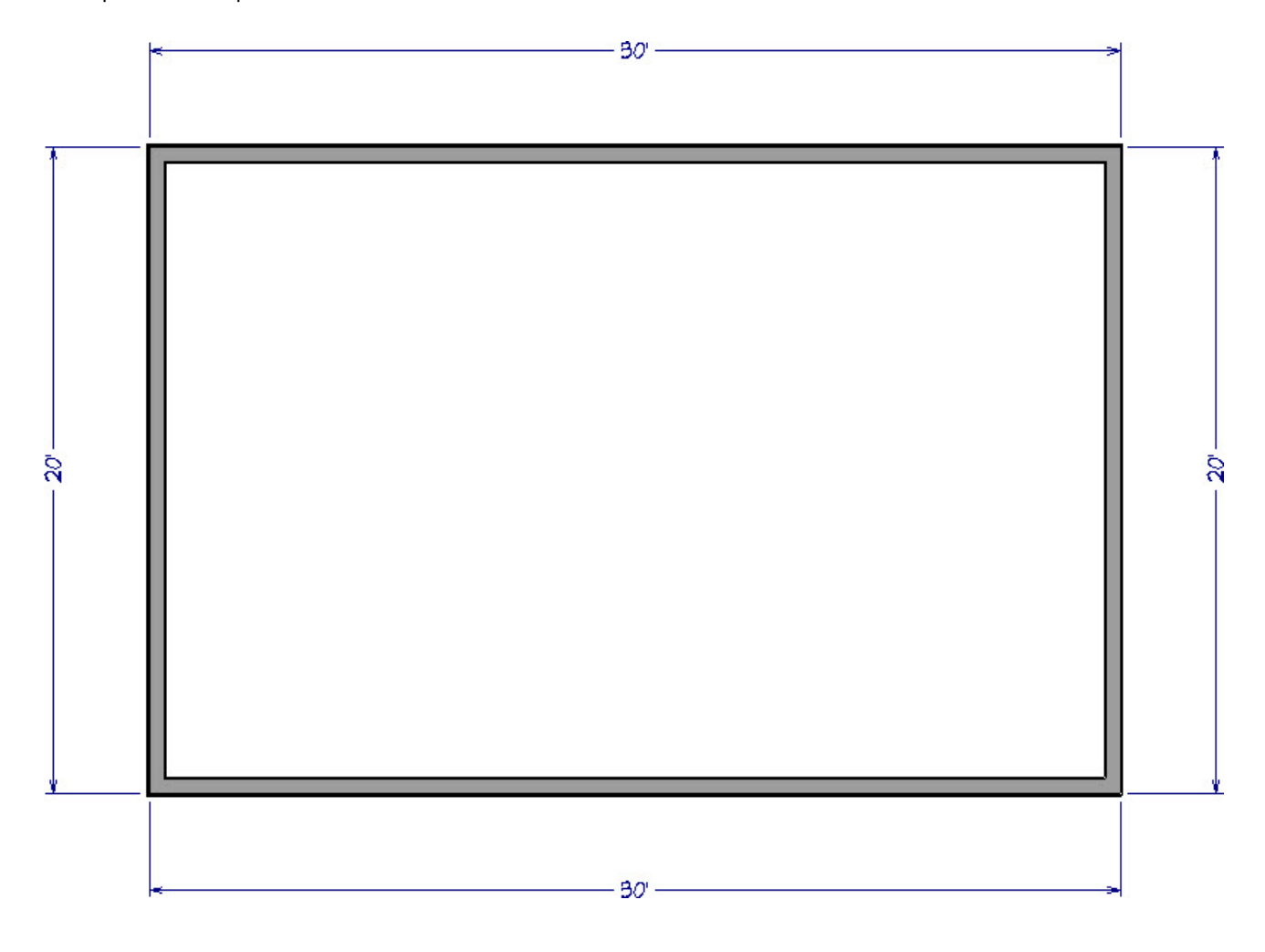

2. Select **Build> Wall> Room Divider** if from the menu, then click and drag to draw one or more walls to define the stage area.

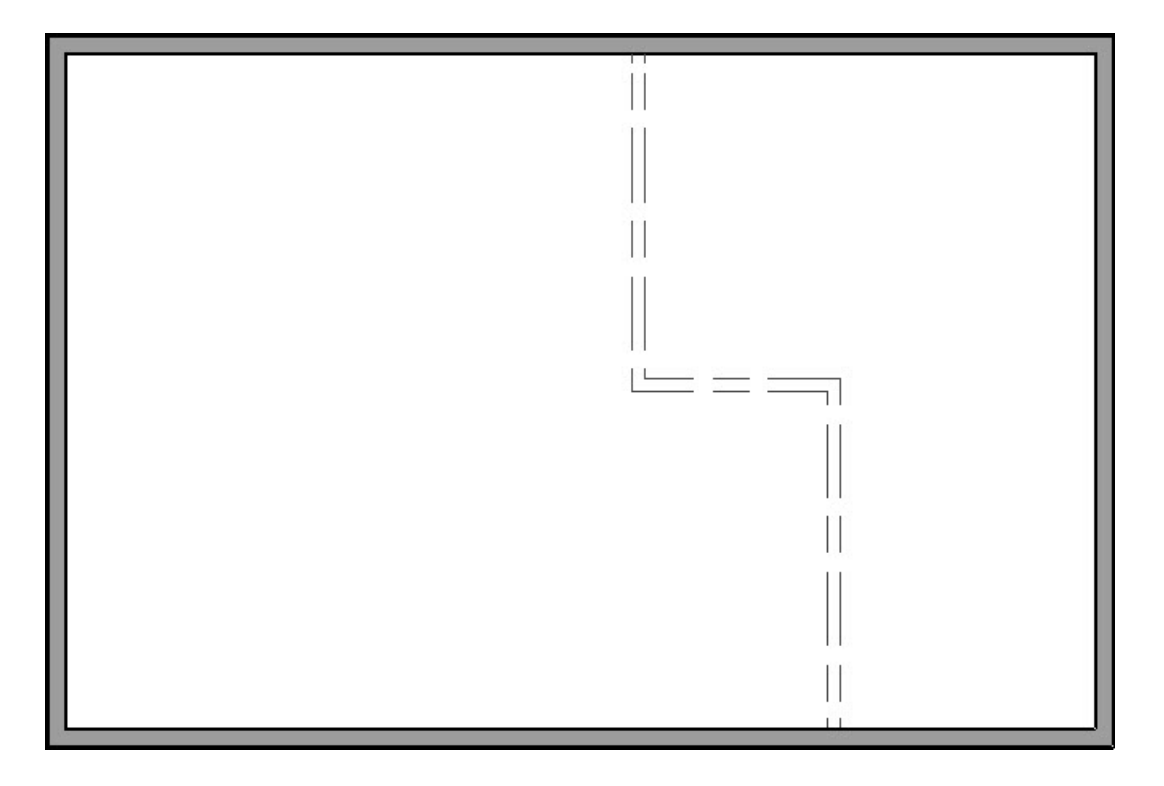

- 3. Use the **Select Objects** tool to click inside of the stage room formed by the Room Divider walls, then click the **Open Object** cdit button to display the **Room Specification** dialog.
- 4. On the STRUCTURE panel, specify your desired **Floor** value, then click **OK** to close the dialog and apply your change.

| General A  | bsolute Elevations | 20       |     |    |
|------------|--------------------|----------|-----|----|
| Structure  | Floor Above:       | 114 5/8" | ₽⁄  |    |
| Fill Style | Ceiling:           | 109 1/8" | 也/  |    |
| Materials  | Floor:             | 24"      | 也   |    |
|            | Floor Below:       | -46 1/8" | 2   | NS |
| R          | elative Heights    | 8        |     | 8  |
|            | Rough Ceiling:     | 85 1/8"  | 안   |    |
| Ļ          | Finished Ceiling:  | 83 5/8"  | Ŷ   |    |
|            | SWT To Ceiling:    | 85 1/8"  | 쌉   |    |
|            | Ceiling Below:     | 57 1/2"  | 2   |    |
|            | Chan Walls         | 61.1/2*  | പ്ര |    |

5. To see the results, select **3D> Create Camera View> Full Camera** () from the menu, then click and drag a camera arrow in the direction of the stage.

In Home Designer Pro, navigate to **3D> Create Perspective View> Full Camera** 👔 instead.

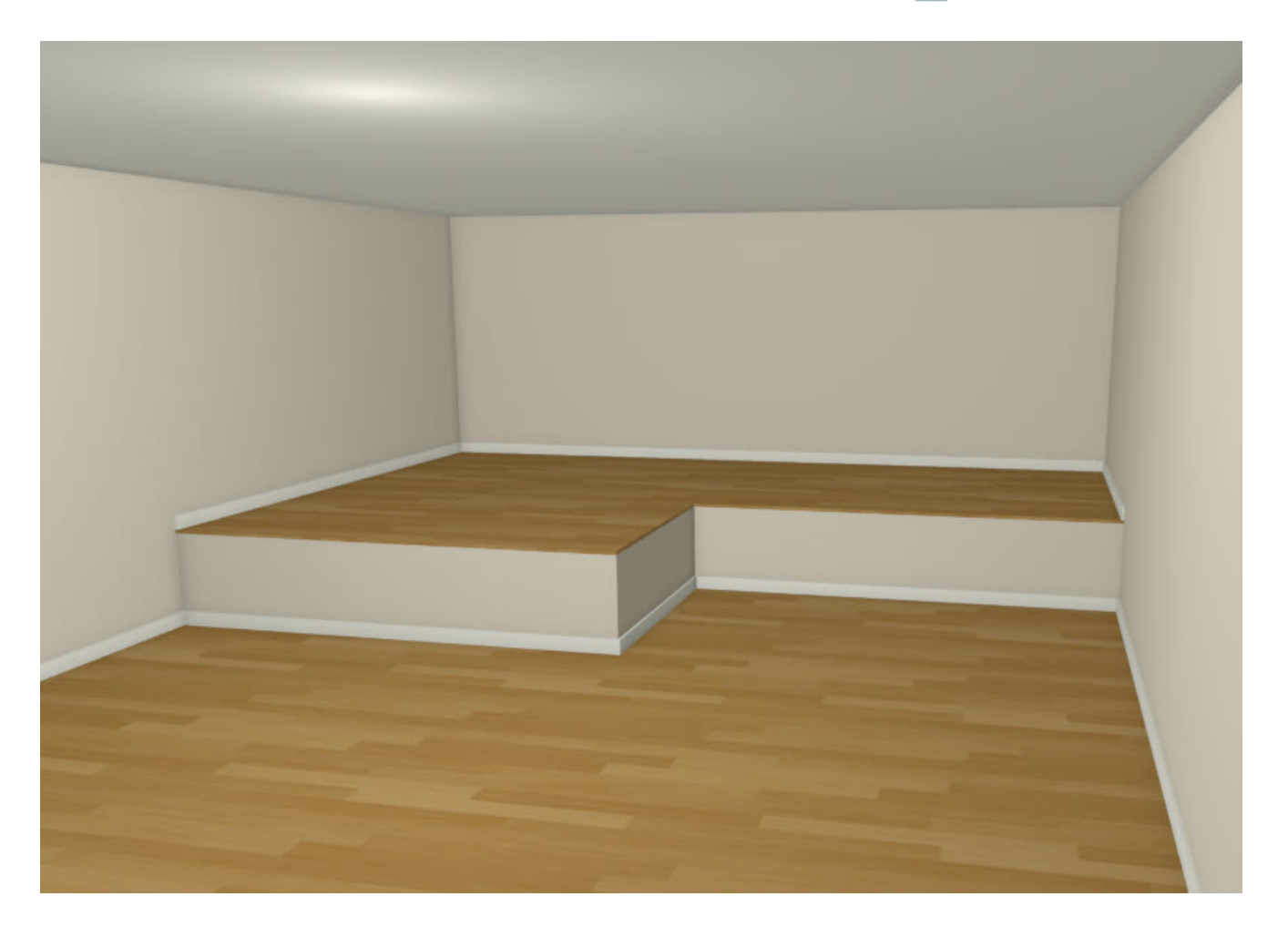

© 2003-2021 Chief Architect, Inc. All rights reserved // Terms of Use (https://www.chiefarchitect.com/company/terms.html) // Privacy Policy

(https://www.chiefarchitect.com/company/privacy.html)